# Common Tasks

On this page:

Unzipping a file Zipping some files Attaching zip files to outgoing mail Backup and mobile work (sync update) Split/Merge files Making a self-extracting archive Using Copy mode

## Unzipping a file

## If you know where the file is...

- 1. double click on the file from Explorer or File Mgr.
- 2. Zip95 or IZ-Win will open & show contents of the zip file
- 3. Files will be placed in the directory open on the right-side
- 4. you can drag files out (Zip95)
- 5. or click the <u>UNZIP button</u> (both) (*if you don't select any files, it unzips all of them*)

### If you don't know where the file is...

- 1. run Zip95 or IZ-Win from its icon or the start menu
- 2. in the left side panel, click the C: drive E-c-
- 3. then click Q-find-
- 4. on the find screen, click start
- 5. a list of all the .zip files will appear *pick one!* then go to step #2 in the procedure above

### If you want to install software from the file ...

- 1. run Zip95 or IZ-Win from its icon or the start menu
- 2. click drive & folder icons on left side until you find the file
- 3. click the zip file to select it
- 4. you'll get a message offering to run INSTALL or SETUP
- 5. click OK
- 6. the install will run AND you'll get a temp file deletion message
- 7. AFTER the installation, click YES on the temp file deletion

## Zipping some files

*From Explorer...*if you installed Explorer right-click popups, you can <u>right click</u> on the files & select **Zip95** 

*From File Manager*...select the files, then menu items **Zip|Zip** *From Start Menu*...select Programs | MCTools | Zip95 *From Pgm. Mgr*...run IZ-Win from its icon

Zip95 or IZ-Win will appear with your files selected on the right.

- if no files are selected, it will zip ALL of them

- to zip subfolders, hold down CTRL key as you select them

Proceed according to where you want to put the zipped files...

To a new archive in the same directory...just click <u>ZIP</u>, you'll be prompted for a name for the zip archive file. To add them to an existing archive...

1. click the left side drive & folder icons until you are in the folder where the existing archive appears at the upper left

- 2. click on the existing archive to select it
- 3. click ZIP

#### Attaching zip files to outgoing mail

- 1. create the zip file as described above
- 2. compose a mail message
- 3. either:
  - drag the .zip file into an OLE aware mail pgm (e.g. Exchange)
- use the File | Attach or similar menu items of your mail program
- 4. send the message

NOTES:

- if you send internet mail, select MIME encoding in your mail pgm.
- do not send files over a couple hundred KB as mail attachments
  - (instead, upload them to an FTP site or web page)

#### Updating backups or mobile work

- 1. insert the floppy with the backup or mobile work
- 2. either:
- run Zip95/IZWin & select the floppy zip file on left
- run Explorer and double click the zip file
- 3. right click on the lower left content window
- 4. from the popup menu, select **get source window** (or navigate to where your source files are on the right side)
- 5. click the sync upd button
- 6. select any new files you added not already on the floppy
- 7. click the ZIP button

### Updating your working files from backup or mobile floppy

- 1. follow steps 1-5 above
- 2. select any new items in zip file not on your hard drive
- 3. click the UNZIP button

#### Split/Merge large files

You can easily split large files up for storage on limited media, such as floppies, or for sending via e-mail. ANY type of file can be split, .zip or other. You do not even need to have IZ-Win to put the file back together!

#### SPLITTING FILES

- 1 select split/merge mode on the mode box.
- 2 Select the file to be split in the left window of IZ-Win.
- 3 Set the right window of IZ-Win to the location for the split parts. If this is a floppy drive, you will be prompted to change the floppy after each file is written.
- 4 Click the Split button (which will be showing), or select Archive|Split
- 5 You will be prompted for the split size, in KB (kilobytes). The default will be 1455, which works well for 1.4meg floppies. The actual split size will be rounded to a 4k multiple.
- 6 Test to be sure you can re-merge & use the file (such as with Archive | Test or by unzipping the last element) before depending upon it for critical data.

#### MERGING (re-joining) FILES using IZ-Win

- 1 Set the left window of IZ-Win to the directory where the re-joined file will be.
- 2 Select the file parts to be merged from the right window. If you are merging from floppy, start with the first floppy.
- 3 Enter the file name for merged files when prompted.
- 4 You will be prompted for additional floppies, if any.

#### MERGING WITHOUT IZ-Win

- 1 Copy all file parts to your hard drive.
- 2 Invoke the DOS prompt, and change to the directory where you put the file parts.
- 3 Use the COPY command with the /b option and the + operator. For example, to re-assemble a 2part file named TEST.ZIP:

copy /b test.001+test.002 test.zip

#### Making a self-extracting archive

From a .zip file...

- 1. select the zip file in the usual way
- 2. from the Archive menu select make .exe
- 3. you will be asked to confirm an extractor:
- change 32 to 16 for compatibility with Win 3.1

4. Your self extracting archive has the same name as your .zip file, but with the extension **.exe** *From a directory using LZ Compress...* 

The advantage of this method is more flexible expansion options and usually a smaller archive, since the LZ-Expand built into Windows is used for the expansion.

1. if you don't already have it, obtain COMPRESS.EXE from ftp://ftp.microsoft.com/developr/win\_dk/sdk-unsup-ed/toolkit.zip (716kb, keep only compress.exe, put it in your dos or windows folder)

2. navigate to the folder where your files are on both left & right sides (this whole folder will be included)

| ZIP/UNZIP 🔽  |
|--------------|
| ZIP/UNZIP    |
| omprs/expnd  |
| copy/browse  |
| colit (monao |

- select the LZ compress/expand mode: split/merge
- 4. from the archive menu, select make .exe
- 5. you'll have the opportunity to specify a program to run on expansion
- 6. select the 16 or 32 bit version of the extractor the 32 bit version allows the user to select an expansion directory, but is larger (of course, it also recognizes long file names)

#### Using Copy Mode

Select the copy/browse mode if you just want to move files of all types from side to side

## Zip95 / IZ-Win Combined User's Guide (c) 1995-7 MediaComm Software

Overview of Zipping & Unzipping Top Control & Bottom Status Bars Left Side ZIP Files + Explorer Menus Right Side Buttons & Files Zip-Container View File Finder Common Tasks Tips & Tricks Registration Info

## Top Control Bar

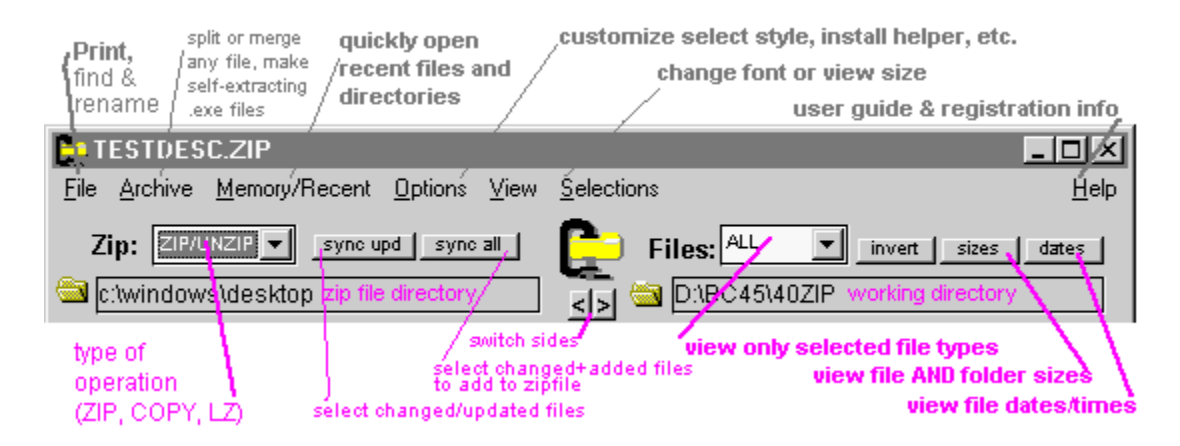

## **Bottom Status Bar**

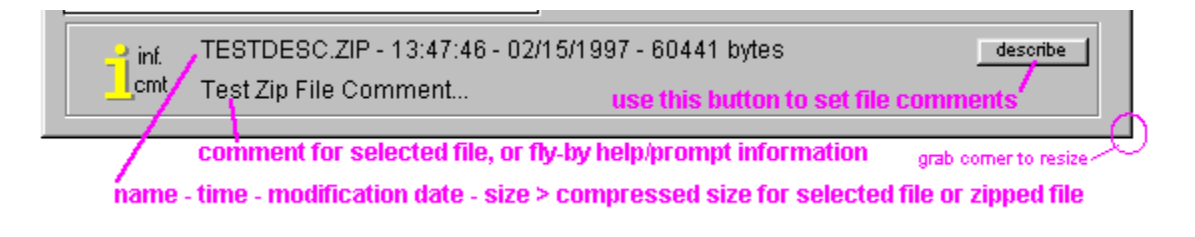

File Finder - Click | Q-find- | on the left side to display this:

| Find                                                                                       |                  | X |
|--------------------------------------------------------------------------------------------|------------------|---|
| this cool option will scan for matching name inside zip files                              |                  |   |
| C Look only inside ZIP files                                                               | Start            |   |
| C Look only among regular files for example:                                               | Stop             |   |
| Look for files of type: ZIP DOC-word docs<br>BMP,GIF,JPG-ima                               | Exit             |   |
| -OR- for name matching: a name here overrides file type -<br>you can use ?,* (e.g. name.*) |                  |   |
| Search path: c:\windows\desktopshorten fo                                                  | r broader search |   |
| Done! Click on a file to select it                                                         | in ZIP Window.   |   |
| c:\windows\desktop\testdesc.zip<br>c:\windows\desktop\xxx.zip                              |                  |   |
| click a file to retur                                                                      | n to main view   |   |
|                                                                                            |                  |   |

## Left Side ZIP Files

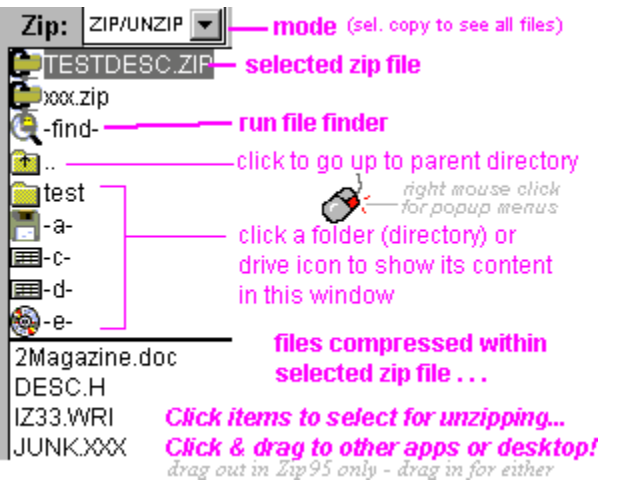

- single click to select a file or change folders
- double click to unzip & run an item from a zip file
- use Options menu to adopt standard windows selection style if you prefer

#### **Explorer Menus**

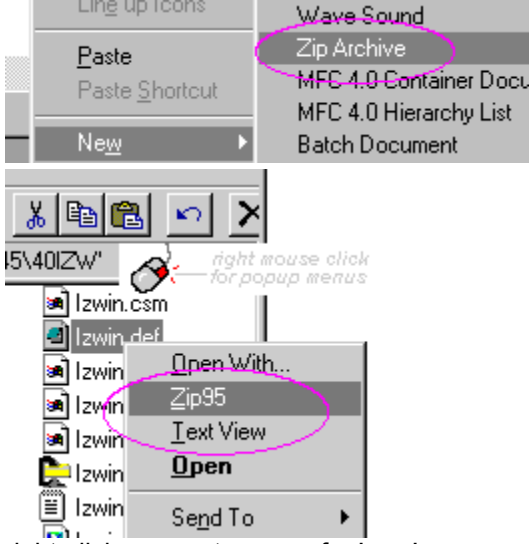

right-click on empty space for 'new' menu double-click on a zip file to open <u>zip container view</u>

right-click on a file to zip it

The install program also adds the "Text View" menu item (if you select this option), for quick browse of files with unknown extensions. In Windows 3.1, IZ-Win adds a ZIP menu item to the File Manager. In addition to using these menus, you can drag files into an open IZ-Win or Zip 95 window. With Zip 95 you can also drag them out into other applications.

**Note:** if Explorer attempts to open unrelated files with Notepad, you can disable these menus by running Zip95 Uninstall. This is particularly a problem with the MS Office shortcut bar.

## Overview of Zipping & Unzipping

| Directory for which<br>ZIP files are listed       De desize group/licent Option Yew Selectors       Heb       Top Control Bar         Directory for which<br>ZIP files       Directory for which<br>files are listed       Directory for which<br>files are listed below         Selected ZIP file       Check Directory for which<br>files are listed below       Directory for which<br>files are listed below         Other ZIP files       Check Directory for which<br>files are listed below       Directory for which<br>files are listed below         Other folders and<br>disk drives       Dester folders and<br>disk drives       Directory for which<br>files are listed below         Compressed files<br>contained in the<br>selected ZIP file       Directory for which<br>files are listed below         Image: Directory for which<br>files are listed below       Directory for which<br>files are listed below         Image: Directory for which<br>files are listed below       Directory for which<br>files are listed below         Directory for which<br>files are listed below       Directory for which<br>files are listed below         Directory for which<br>files are listed below       Directory for which<br>files are listed below         Directory for which<br>files are listed below       Directory for which<br>files are listed below         Directory for which<br>files are listed below       Directory for which<br>files are listed below         Directory for which<br>files are listed below       Directory for which<br>files are listed below         Directory for which<br>files are listed bel                                                                                                    |                      | TESTDESC.20P                          |                                 |                                            |
|----------------------------------------------------------------------------------------------------|----------------------|---------------------------------------|---------------------------------|--------------------------------------------|
| ZIP files are listed Zip: ZMUNCP 2 ground ground for the set of the set of th                                                    | Directory for which  | Ele Suchive Memory/Recent Options Yew | Selections                      | Top Control Bar                            |
| Selected ZIP file Compressed files Compressed files Compr                                                    | ZIP files are listed | Zip: ZIMUNZIP * zyne upd   zyne at    | Files: AL I invet   in          | ar [_daar_]                                |
| Selected ZIP file Compressed files Compressed files Compr                                                    |                      | Chwindowsidesktop                     | alsi a DiBC4640ZP               | Directory for which                        |
| Other ZIP files     Image: Set in the deer in the deer in the set in the set in the                                                                               | Selected ZIP file    | Com zio                               | Contraction Contraction         | files are listed below                     |
| Other folders and<br>disk drives<br>Compressed files<br>contained in the<br>selected ZIP file.<br>TESTO(SC.2P-13:47:46-037:571997-60443 bytes<br>TESTO(SC.2P-13:47:46-037:571997-60443 bytes<br>TESTO(SC.2P-13:47:46-037:571997-60443 bytes<br>Test.2p.F4 Comment.<br>Bottom Status Bar                                                                                                    | Other ZIP files      | a.<br>Tost                            | REM<br>REM<br>REM<br>REM<br>REM | SONN<br>SONN<br>DRM List or ordinary files |
| disk drives<br>ZMapatne dot<br>DESCH<br>Compressed files<br>contained in the<br>selected ZIP file<br>TOUGSM_TH<br>TESTO(SC 2P-1347.45-0215/1997-60441 byes<br>MARKAD SC 2P-1347.45-0215/1997-60441 byes<br>MARKAD SC 2P-1347.45-0215/1997-60441 byes<br>MARK | Other folders and    | 調や                                    |                                 | c c                                        |
| Compressed files<br>contained in the<br>selected ZIP file TESTO(SC2P-13/47.45-0215/1997-60/41 bytes                                                                                                    | disk drives          | 2Mapazine.doc<br>DEBC.H               | DCRIPTH DWR                     | 1195C<br>1195H                             |
| contained in the<br>selected ZIP file TESTORSC2P-1347.45-0215/1997-60441 byes Bottom Status Bar                                                                                                    | Compressed files     | JUNK3000                              | delute Disettate.cb) Diwin3     | 195 021                                    |
| selected ZIP file                                                                                                    | contained in the     | TICTAC.0IF                            | Manage D My 210 D Wind          | 2 obj                                      |
| TESTDESC 2P-13:47:45-02/15/1997-60441 bytes Bottom Status Bar                                                                                                    | selected ZIP file    | TT0105M_TTF                           | DEZWINH DWN                     | DE                                         |
| Internet Test2p File Comment.                                                                                                    |                      |                                       |                                 | RE                                         |
|                                                                                                    |                      | Lent TestZp File Comment.             | n 5/1997 - 60441 2y5ex          | Bottom Status Bar                          |

#### What this program does

IZ-Win & Zip95 show the contents of your disk drive, similar to Explorer or File Manager. In addition, they also show the contents of special ".zip" archives, and are able to convert those contents to and from the regular file format. IZ-Win & Zip95 are compatible with PKZip 2.04g, WinZip 6.0, and most other zip/unzip programs. IZ-Win is the Win 3.1 16-bit version. Zip'95 is the Windows 95, 32 bit version. Zip 95 adds long file names, full OLE drag & drop, increased capacity, and faster performance.

#### **Other features**

- Print directory listings
- Instantly display & sort file dates or sizes
- Find lost files, even searching within zip archives.
- Interface shell to compress.exe for software developers.
- Make self-extracting archives. (a zip file which can be run as a program to automatically unzip its contents)

#### What to use it for

- Unzip files you have downloaded so you can view or install them.
- Bundle files into a single archive for e-mail attachment or internet upload.
- Transport or backup more & larger files on floppy, more quickly.
- Increase disk space by zipping less frequently used files.

(unlike automatic compression programs, this is completely under your control, and does not make your computer hard to upgrade and maintain)

#### What is **ZIP**

A .zip file (or archive) contains one or more normal files which have been compressed by eliminating repeated information. The more repetitious the material, the smaller the compressed version of the file will be. The reduced size, along with the bundling of several files into one, and its evolution as a widespread standard, makes the .zip format ideal for the above uses. Here is a guideline to how much compression you can expect:

| .JPG JPEG image none, JPG is already a compressed forma |
|---------------------------------------------------------|
| .XLS spreadsheet about 70%                              |

**Seeing Extensions** The default configuration with Windows 95 is not to display the file types. To see them, from the Explorer menu, select **View | Options**... and *uncheck* []Hide MSDOS Extensions.

| print & sent to:                                                                                                    | 5238 Appleblossom Ln.<br>Friendswood, TX 77546                                                                        |
|----------------------------------------------------------------------------------------------------|----------------------------------------------------------------------------------------------------|
| <ul> <li>Zip95 (for Windows 95), registra</li> <li>IZ-Win (for Windows 3.x), regist</li> <li>Install diskette, sent via regular mail, \$3 add</li> <li>Site License, additional copies at 1/2 off</li> </ul> | ation code, <b>\$15</b><br>tration code, <b>\$10</b><br>itional (\$8 outside U.S.)<br>f (includes 1 install diskette) |
| Total enclosed \$ U.S.,                                                                                                    | check or money order credit card                                                                                      |
| Now accepting VISA, MasterCard, Discover & An form at http://members.aol.com/rlshuler/order.htm                                                                                                    | nerican Express for your convenience. For ordering via e-mail, see the on-line                                        |
| card number                                                                                                    | expiration date                                                                                                    |
| name on card                                                                                                    |                                                                                                    |
| e-mail ID                                                                                                    | (required for reg. code only purchase, or for receiving program upgrades, will not divulged)                          |
| ship to:                                                                                                    |                                                                                                    |
|                                                                                                    | -(required for install diskette,                                                                                      |
| name                                                                                                    | or payment other than by money order)                                                                                 |
| street & unit                                                                                                    | _                                                                                                    |
| city, state, postal code                                                                                                    | -                                                                                                    |
| country                                                                                                    | -                                                                                                    |

MediaComm Software

**Terms & License:** Paid, registered users may install and use this software on one office, one home and one portable machine which they regularly use, and receive technical support via e-mail. All sales are guaranteed satisfaction within 30 days. Orders usually filled within 1-2 days. Allow 7-10 days for delivery of shipped items. No refund on shipping charges. Contact MediaComm before returning any item. Please try the demos before ordering to see if you like the product, and to see if it works well on your system. MediaComm assumes no liability and issues no warranty for any loss due to use or malfunction of product, except refund of purchase price within the stated period. Always be sure your system is backed up! The programs *zip.exe* and *unzip.exe* were largely produced by the *InfoZip* group, and may be retained and used as command-line utilities without purchasing Zip95 or IZ-Win. See http://quest.jpl.nasa.gov/Info-ZIP/Info-ZIP.html. Thanks for selecting MediaComm products!!

signature (for credit card purchase)

Zip95 / IZ-Win Order Form

date

## **Right Side Buttons & Files**

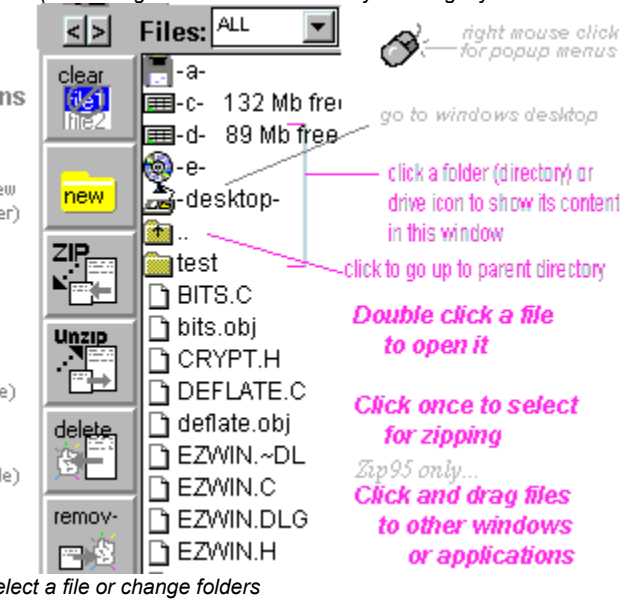

(note: image is color reduced - may look slightly different than actual)

un-hilight all selections

#### make new folder or

zip file (drag to left for new zip file, to right for new folder)

zip (compress and bundle selected right side files into a single ZIP file on left)

unzip (uncompress some or all the files contained in a zip file at left to the right side)

delete files on right (deletes selected files, does NOT recycle - drag to recycle)

erase selected zip file contents

- single click to select a file or change folders

- double click to open & run a file

- hold down CTRL key to select folders for zipping (without changing folders)

- use Options menu to adopt standard windows selection style if you prefer

# Tips & Tricks

On this page: File Dates, Sizes, Folder Sizes, Printing Shortcuts: <> Quickchange, Invert, Memory, Popup Menus Drag & Drop Warnings Zipping Sub-Directories Zip/Unzip Options LZ-Compress/Expand + autorun install IZ-Win File Mgr. Menus

## **File Listing Features**

- Use the **dates** button to see the most recent files.

- Use the **sizes** button to see the largest files, AND to see the sizes of FOLDERS including all their content, no matter how many subfolders.

- Use the file types box to list files of only certain types. For example, entering DOC,XLS would list only the Word & Excel documents in a folder, or entering BMP,TIF would list only these two highly compressible image types.

- Use **File | Print** to get a hardcopy of the files you have listed with one of the above techniques.

## Shortcuts

- Use the < > buttons to get the same directory on both sides.

- Use the **memory/recent** menu to exactly repeat a zip transaction routinely (or just use it to quickly set up directories on both sides, and **clear** the selections)

- Use the **invert** button to reverse all your selections - for example, maybe you want to zip some files in a directory and delete the rest: 1. select, 2. zip, 3. invert, 4. delete! To **select all**, first **clear**, then **invert**. You can do this for one side at a time using the right-click popups, or for both sides at once using the buttons.

- You can **right-click** over any of the three main panels to get a popup menu of applicable commands. You can also right-click in <u>explorer</u>, if you selected that install option.

## Drag & Drop

- With Zip95, you can open several zip files in the <u>container view</u>, and **drag content files between each** other and between them and regular Explorer windows.

- When **dragging** files, hold down the CTRL key for *copy* mode, and the SHIFT key for *move* mode. Holding down CTRL-SHIFT gives *link* mode. In Zip95, this is the default for some drag-drop combinations. What it does is *change directories* to the one where

the "link" files are. It does not create a "shortcut" (use Explorer for that).

## Warnings!

- **Do not zip directly onto a nearly full floppy!** Use several smaller zip files on a floppy, and leave some free space -*OR*- zip onto the hard drive and copy to the floppy. The zipper creates temporary files on the disk where it is zipping.

- To **recycle** a file, **drag it to the recycle bin**. To **delete a file permanently** and free the disk space, use the **delete button**. Careful, it will delete whole directory trees, including hidden and archive files, irretreviably!

- If you use Zip95 with COMPRESS.EXE or File Mgr., your Zip95 path should consist only of short folder names with no spaces.

## Zipping Sub-Directories:

You may zip entire subdirectories. Do this as follows:

- 1 Select the subdirectories from the right side of either IZ-Win or the file manager (but do not change into any subdirectory!)
- 2 From IZ-Win, you must press the CTRL or SHIFT key when selecting a directory if you want to avoid changing into it.
- 3 Enter a .zip file & select ZIP.

#### NOTES:

- 'name not matched:' messages with no name listed can be ignored.
- IZ-Win will restore the subdirectories within the current working directory when unzipping, unless you use the -j option
- PK-Zip by default does not restore subdirs. consult your documentation
- If you get "too many selected files" while trying to zip [windows] directory, it is because of the also large [system] subdirectory. Try zipping these separately.

## Zip/Unzip Options:

Certain InfoZip options may be set from the Options menu. Each option is preceeded by a '-', and they are separated by 1 blank space. The options are case sensitive, i.e. '-C' is not the same as '-c'. The options you are most likely to use are shown on the menu prompt. For a complete list of options, run ZIP.EXE and UNZIP.EXE from Program or File Manager, or the taskbar RUN prompt.

## COMPRESS.EXE (for developers)

This is another type of compression provided by Microsoft It is often used by install programs. IZ-Win facilitates use of compress.exe, even for self-extracting archives!

### Obtaining COMPRESS.EXE (you may already have it)

COMPRESS.EXE can be downloaded from Microsoft via FTP at no charge. Use a web browser or ftp program to go to the URL ftp://ftp.microsoft.com/developr/win\_dk/sdk-unsup-ed/ and download the file TOOLKIT.ZIP (about 716kb). Unzip the file compress.exe and put it in c:\windows or c:\dos (some place that's listed in the PATH statement in your AUTOEXEC.BAT file).

#### Changing from ZIP to COMPRESS Mode:

The OPTIONS menu allows toggling between ZIP and COMPRESS(LZ) modes, or use the mode box on the <u>control bar</u>. In COMPRESS mode, the center buttons will read "Compress" & "Expand", and all files will be listed in the zip directory. "Compress" will use Microsoft's COMPRESS.EXE, which must be in your PATH statement!

There are 2 distinct uses of this mode:

(1) Use the [<-Compress] button to create LZ compressed files for use by most install programs. Use [Expand->] to uncompress any such file. IZWin will NOT rename files, so compressed and uncompressed must be in different directories.

(2) Use "Make .exe" from File menu to build an all-windows very low overhead self extracting, self installing (or auto-running) program. This is described below.

In COMPRESS mode, if you select "File | Make .exe", the program UNC16.EXE or UNC32.EXE (chose either) is bundled with the files using the name you supply. Everything selected on the right side will be bundled and compressed. It is recommended that you NOT compress the individual files first. If you do, they may take up slightly more space (due to double compression) and will still be compressed when unbundled! Since LZ-Expand is part of every Windows system, UNC16.EXE can be VERY small. UNC32.EXE is somewhat larger, but handles long file names and allows the user to specify where the files will be uncompressed.

#### Auto-Installation

Make .exe will ask for the name of a program (such as install.exe) that you want to run when the files are expanded.

- If you supply a name, the file will be run, and the temporary files will be deleted (if user confirms).
- If you do not supply a name, the files are expanded only.

## IZ-Win File Mgr. Menu

IZ-Win (only) adds a menu item "Zip" to Windows File Manager. Zip95 users have the option of adding right-click popups during installation. The following applies only to IZ-Win used with File Manager.

- You need not go hunting for IZ-Win it's there where you need it!
- Zip/Unzip selections bring up the IZ-Win screen with preselected files so you don't have to make a 2nd hunt thru directories for them!
- When you wish to return to File Mgr., "Exit" IZ-Win

Here are the menu functions:

| Zip Zip<br>Zip Unzip<br>Zip Sot Zip/Dir | <ul> <li>ZIP selected files</li> <li>UNZIP selected .zip file</li> <li>Brocolect a target .zip file or compress dir. or reference avec directory (To colect a</li> </ul>                            |
|-----------------------------------------|----------------------------------------------------------------------------------------------------|
| Zip Set Zip/Dir                         | directory, get in the directory you want & don't highlight any files - then select this menu<br>item. Next time you do a Zip or Sync, that directory will be used.)                                 |
| Zip Sync Files                          | - Backup to a .zip file or ordinary directory copying only the changed or new files - also use for restoring directories & uninstalling. (brings up IZ-Win with proper options set for your review) |
| Zip Text View                           | - View a file that is probably text                                                                                                    |
| Zip Text Find                           | - (This menu item optionally appears if you have obtained the TextFind program - install it to the same folder as IZ-Win & restart Windows)                                                         |
| Zip Description<br>Zip Stats            | <ul> <li>View or Create Annotation for selected file</li> <li>Display's file date &amp; size quickly &amp; easily.</li> </ul>                                                                       |

"Set Archive" with no file selected sets only the directory where IZ-Win will put the next .zip file you create from IZ-Win (see below).

"Zip" with a directory folder selected in the files window (right side) of File Mgr. zips the entire directory, retaining the directory name. This is handy for zipping several directories in a single .zip file. since they come out separate on unzipping. If you get "too many selected files" see discussion in IZ-Win Screen

section.

"Text View" will run Notepad on the selected file - very useful for oddball extension names or .bat files that you can't double click on safely. Makes it easy to examine a shareware archive after unzipping.

### Zip Container View (Zip95 only)

This view comes up when you run a .ZIP file, or you can switch to it from the View menu. It is useful for viewing large zip files (expand to full screen for multi-column content view), and as a drag-drop source or target when dragging in and out of zip files. Multiple container views can be opened for dragging between zip files.

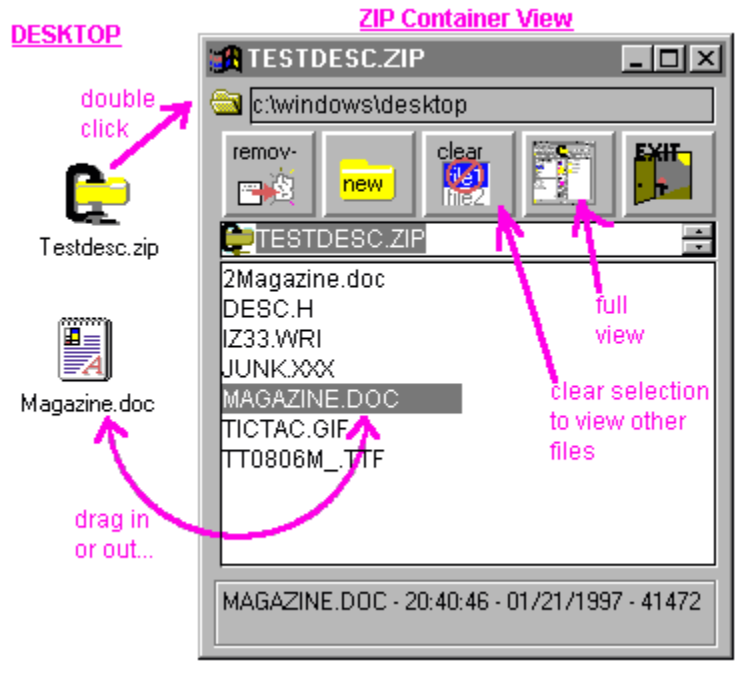